# LOFFLER TECHNOLOGY TO POWER SUCCESS

### **PostBase Vision: Creating & Activating Meter Operators**

This guide will go over how to create and activate Meter Operators. They provide access control by creating profiles where name, pin, budgets, cost account(s) and download approval can be set.

#### At the Computer:

| 1.<br>2. | Login to MyFP Customer Portal.<br>Hover over <b>Vision 360</b> and select <b>Meter</b> | Base Account Management Vision360 Parcel Shipping Supplies H                                                   |  |  |  |  |  |  |  |
|----------|----------------------------------------------------------------------------------------|----------------------------------------------------------------------------------------------------|--|--|--|--|--|--|--|
|          | Operators.                                                                             | Analytics & Reporting Cost Accounts <u>Meter Operators</u>                                                     |  |  |  |  |  |  |  |
| 3.       | Click Add New Operator.                                                                | Meter Operators ©                                                                                              |  |  |  |  |  |  |  |
|          |                                                                                        | 🗄 Filter Meter Operators 🗸 🗸                                                                                   |  |  |  |  |  |  |  |
|          |                                                                                        | Create Meter Operators                                                                                         |  |  |  |  |  |  |  |
|          |                                                                                        | You don't have any Meter Operators created yet. You can create a new operator by clicking the button below.    |  |  |  |  |  |  |  |
| 4        | Give the operator a <b>Name &amp; Pin</b> then click                                   | Choose a name and a PIN for this new Meter Operator                                                            |  |  |  |  |  |  |  |
|          | Next.                                                                                  | choose a name and a rink for this new weter operator                                                           |  |  |  |  |  |  |  |
|          |                                                                                        | Name                                                                                                    |  |  |  |  |  |  |  |
|          |                                                                                        | Abby Serier                                                                                                    |  |  |  |  |  |  |  |
|          |                                                                                        | PIN                                                                                                    |  |  |  |  |  |  |  |
|          |                                                                                        | 9999 (i) GENERATE PIN                                                                                          |  |  |  |  |  |  |  |
|          |                                                                                        |                                                                                                    |  |  |  |  |  |  |  |
|          |                                                                                        | Characterization of the second test in the second state to this Matter Constants                               |  |  |  |  |  |  |  |
| 5.       | Assign desired <b>Cost Accounts</b> to Meter                                           | Choose one or more Cost Accounts to associate to this Meter Operator Available Cost Accounts                   |  |  |  |  |  |  |  |
|          | Operator then click <b>Next</b> .                                                      | Titler Cost Accounts                                                                                           |  |  |  |  |  |  |  |
|          |                                                                                        |                                                                                                    |  |  |  |  |  |  |  |
|          |                                                                                        | 1st Cost Account                                                                                               |  |  |  |  |  |  |  |
|          |                                                                                        | Billing dept.                                                                                                  |  |  |  |  |  |  |  |
|          |                                                                                        | Deposit                                                                                                    |  |  |  |  |  |  |  |
|          |                                                                                        | Fianance                                                                                                    |  |  |  |  |  |  |  |
|          |                                                                                        | Finance                                                                                                    |  |  |  |  |  |  |  |
|          |                                                                                        | Projet X O                                                                                                    |  |  |  |  |  |  |  |
|          |                                                                                        | Service O                                                                                                    |  |  |  |  |  |  |  |
|          |                                                                                        | 140 11                                                                                                    |  |  |  |  |  |  |  |
|          |                                                                                        | ADD ALL COST ACCOUNTS                                                                                          |  |  |  |  |  |  |  |
|          |                                                                                        | Selected Cost Accounts                                                                                         |  |  |  |  |  |  |  |
|          |                                                                                        | vision Accounts Select +/- No Cost Accounts selected                                                           |  |  |  |  |  |  |  |
|          |                                                                                        | REMOVE ALL COST ACCOUNTS                                                                                       |  |  |  |  |  |  |  |
| 6.       | Assian desired Customer Account Number                                                 | Select the Customer Account number to see associated Postage Meters.                                           |  |  |  |  |  |  |  |
| 0.       | then click <b>Next</b>                                                                 | Available Account Numbers                                                                                      |  |  |  |  |  |  |  |
|          |                                                                                        | Filter Account Numbers                                                                                         |  |  |  |  |  |  |  |
|          |                                                                                        |                                                                                                    |  |  |  |  |  |  |  |
|          |                                                                                        | vrikusouri krvanisen     verikusouri krvanisen     Verikustantite     Select +/- No Customer Numbers available |  |  |  |  |  |  |  |
|          |                                                                                        | Selected Account Numbers                                                                                       |  |  |  |  |  |  |  |
|          |                                                                                        | Account Number     Select +/-                                                                                  |  |  |  |  |  |  |  |
|          |                                                                                        | 600096531 600096531                                                                                            |  |  |  |  |  |  |  |

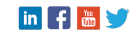

## LOFFLER TECHNOLOGY TO POWER SUCCESS

| 7. | Choose desired <b>Postage Meter(s)</b> this<br>Meter Operator will be associated with and<br>click <b>Next</b> .                                    | Cho<br>A<br>Fill | Dose one or more wallable Postage Iter Postage Neters  ProstBase ID No Postage Neters available Gelected Postage N Pv014590 | Postage M<br>Meters ——<br>,                                                                                                    | © Model<br>Model<br>PostBase Vision                           | Cociate to thi                                                                                    | s Meter Open                                                                               | rator<br>© Nicknam<br>© Nicknam                                      | ne                                                                   | Select                      | Q<br>:4/-<br>:4/- |
|----|----------------------------------------------------------------------------------------------------|------------------|----------------------------------------------------------------------------------------------------|----------------------------------------------------------------------------------------------------|---------------------------------------------------------------|---------------------------------------------------------------------------------------------------|--------------------------------------------------------------------------------------------|----------------------------------------------------------------------|----------------------------------------------------------------------|-----------------------------|-------------------|
| 8. | Set a <b>Budget</b> if desired and choose if the<br>Operator will be able to <b>download postage</b> ,<br>then click <b>Create Meter Operator</b> . | Se               | Monthly Budget                                                                                                    | owing                                                                                                    | Mon<br>Sion                                                   | al perr                                                                                           | nission                                                                                    | Max                                                                  | his Me<br>per Piece                                                  | ter Ope                     | rator             |
| 9. | Continue to <b>Add New Operators</b> until all have been added.                                                                                     | (4 me            | Abby Serier     Sales     Scott Ling     Training                                                                           | Cost<br>Cost<br>Cost | 5 (1)<br>tors<br>* Postage<br>* 1<br>* 1<br>* 1<br>* 1<br>* 1 | <ul> <li>Monthly<br/>Budget</li> <li>0.00</li> <li>250.00</li> <li>50.00</li> <li>0.00</li> </ul> | <ul> <li>Monthly Precess</li> <li>D</li> <li>D</li> <li>D</li> <li>D</li> <li>D</li> </ul> | € <mark>Budget per</mark><br>Piece<br>0.00<br>20.00<br>15.00<br>0.00 | Postage     Download     Allowed     Allowed     Allowed     Allowed | PIN<br>****<br>****<br>**** | Actions           |

#### At the Meter:

| 1.<br>2. | <ul> <li>Click Menu in the lower left-hand corner.</li> <li>Scroll to Manage Admin Pin and select.</li> <li>Enter a four-digit pin twice for verification, then click Save.</li> <li>The Admin Pin will appear in the portal as well.</li> </ul> | Menu<br>Manage<br>Admin PIN |
|----------|----------------------------------------------------------------------------------------------------|-----------------------------|
| 3.<br>4. | <ul> <li>To login to the meter, select an operator, enter assigned pin and confirm.</li> <li>To logout, briefly press the ON/OFF button.</li> <li>Holding the button will turn off the machine.</li> </ul>                                       | Press briefly               |

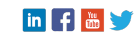